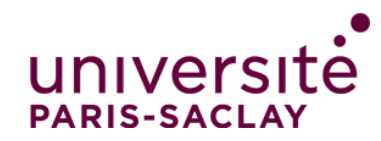

Dépôt dans ADUM d'une proposition de projet doctoral par un HDR pour évaluation par l'ED et publication en ligne

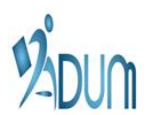

# **Connexion dans ADUM**

Votre ED vous a communiqué votre identifiant et votre mot de passe, qui vous permettront de vous connecter pour déposer un projet doctoral, en suivant ce lien :

# http://www.universite-paris-saclay.fr/fr/Doctorat/Proposer-un-sujet-de-these

Une fois connecté à votre espace privé ADUM, vous pouvez mettre à jour vos données personnelles :

|                                        | :: Espace Privé ADUM :: |  |
|----------------------------------------|-------------------------|--|
|                                        |                         |  |
| -> Gestion des propositions de thèse 💀 |                         |  |
| Déconnexion                            |                         |  |

# Qui peut déposer un projet ?

Par défaut, seuls les HDR d'une ED peuvent déposer un projet pour validation et publication par l'ED.

Certaines ED autorisent cependant les encadrants non titulaires de l'HDR de déposer un projet, à condition qu'ils soient sur le point de soutenir leur HDR ou qu'ils soient en mesure d'obtenir une dérogation pour diriger un doctorat sans l'HDR à la prochaine rentrée université (la demande de dérogation nécessite un projet financé et un doctorant recruté).

# Quels projets doivent être déposés ?

Il est possible de déposer des projets destinés à trois différentes voies pour lesquelles l'ED doit intervenir pour valider les projets avant leur publication en ligne afin de rechercher des candidats :

(1) Sélection : Concours d'accès aux contrats doctoraux des établissements d'enseignement supérieur

Le projet est déposé dans le cadre d'une demande de contrat doctoral financé par un des établissements d'enseignement supérieur tutelle de l'ED. Si le projet est validé par l'ED, les candidats seront évalués dans le cadre du concours de l'ED.

(2) Sélection : Autre concours laissant ouvert le choix du sujet et du directeur de thèse

Le projet est déposé dans le cadre d'une demande de financement extérieur à l'ED, pour lequel l'ED est mandatée par le financeur qui est à l'origine de l'appel d'offres pour procéder à la sélection des candidats (classement fourni au financeur par l'ED). Sont typiquement dans ce cadre les demandes faites dans le cadre de l'appel d'offres IDEX-IDI, de certains appels d'offres DIM Région Île de France, et de certains LabEx. Vous devez vérifier auprès de votre ED quels appels d'offres entrent dans cette catégorie.

(3) Qualification : Hors concours

Le projet est déposé (i) dans le cadre d'un appel d'offres pour lequel l'ED n'effectue pas la sélection des candidats (l'ED peut avoir à « labéliser » le projet en le validant), ou (ii) parce que l'HDR a obtenu – ou est sur le point d'obtenir – un financement propre (financement ANR, Europe, contrat de recherche, CFR CEA, CIFRE...).

Vous devez donc impérativement demander à votre ED quels types de projets elle souhaite voir déposés via cette procédure, pour publication sur son site Web.

# Comment déposer un projet ?

Dans votre espace privé ADUM, vous devez accéder au module de dépôt de projet, en cliquant sur un des liens « Propositions de thèse » (rectangle rouge) :

|                                        | :: Espace Privé ADUM :: |                                                    |
|----------------------------------------|-------------------------|----------------------------------------------------|
|                                        |                         | Accueil   Données personnelle   Propositions Thèse |
| -> Gestion des propositions de thèse 🛶 |                         | NEWS ADUM                                          |
| Déconnexion                            |                         |                                                    |

Puis cliquer sur le bouton « Insertion Proposition » pour accéder au formulaire permettant de décrire le projet. Les champs du formulaire sont décrits à la fin du document. Après le dépôt d'un projet, vous recevrez un mail automatique de confirmation à l'adresse email enregistrée dans ADUM.

### Tableau de bord des projets déposés

Dans le module de dépôt, vous pourrez visualiser tous les projets que vous avez déposés :

Insertion Proposition

### Espace de gestion des propositions de sujets de thèse

Sélectionnez le matricule de la proposition pour modifier les informations

| n° référence      | Laboratoire                          | Sujet                                          | Mise en ligne du sujet | Début de la thèse | Date dépôt | Directeur de thèse |           |
|-------------------|--------------------------------------|------------------------------------------------|------------------------|-------------------|------------|--------------------|-----------|
| 🗟 <u>MAJ</u> 7.73 | Institut d'Électronique Fondamentale | Ceci est l'intitulé d'un autre projet doctoral | non                    | 01-10-2015        | 11-02-2015 | CASSANE EricE      | Supprimer |
| 🕾 <u>MAJ</u> 7172 | Institut d'Électronique Fondamentale | Ceci est un intitulé de projet doctoral        | non                    | 01-10-2015        | 11-02-2015 | CASSANE EricE      | Supprimer |
| 2 propositions    | 2 propositions de thèse              |                                                |                        |                   |            |                    |           |

#### Insertion Proposition

Tant que la date limite de dépôt fixée par votre ED n'est pas passée, vous avez la possibilité de modifier votre projet, en cliquant sur le lien « MAJ » (rectangle vert). Vous pouvez supprimer un projet déposé, en cliquant sur le lien « supprimer » (rectangle rouge).

Pour chaque projet, vous pouvez savoir si l'ED l'a validé et publié en ligne : la valeur « oui » apparaitra dans la colonne « Mise en ligne du sujet » (rectangle bleu).

La publication d'un projet par l'ED le verrouille et rend impossible sa modification par l'HDR (l'ED doit retirer le projet de l'affichage pour qu'il puisse être modifié).

Vous recevrez automatiquement un mail (1) lorsque l'ED valide le projet pour qu'il soit publié sur le site Web de l'ED, (2) si l'ED supprime le projet.

# Description du formulaire de dépôt

Seuls les champs qui sont renseignés apparaîtront dans lors de la publication du projet sur le site Web de l'ED.

Le tableau ci-dessous récapitule les champs du formulaire.

| Champ                                         | Description                                                      | Notes                                                                                                    |
|-----------------------------------------------|------------------------------------------------------------------|----------------------------------------------------------------------------------------------------|
| Ecole Doctorale                               | Automatique                                                      | Pré-rempli à partir de l'identifiant de l'HDR                                                                                                    |
| Etablissement                                 | Choix dans liste des établissements de l'ED                      | Etablissement d'inscription du doctorant                                                                                                    |
| Spécialité                                    | Choix dans liste des spécialités de doctorat possibles pour l'ED |                                                                                                    |
| Pôle                                          | Automatique                                                      | Pour ED avec pôles : pré-rempli à partir de l'identifiant de l'HDR                                                                                                    |
| Unité de recherche                            | Automatique                                                      | Pré-rempli à partir de l'identifiant de l'HDR                                                                                                    |
| Directeur de thèse                            | Automatique                                                      | Pré-rempli à partir de l'identifiant de l'HDR                                                                                                    |
| Coencadrement                                 | Choix dans liste des encadrants de l'ED                          | Participation d'un encadrant n'ayant pas l'HDR                                                                                                    |
| Titre en français et anglais                  | Texte libre [obligatoire en français]                            | Intitulé du projet (français et anglais)                                                                                                    |
| Mots clés en français et anglais              | Texte libre                                                      | Mots-clés décrivant le projet (français et anglais)                                                                                                    |
| Lien http de l'offre                          | Texte libre                                                      | Lien vers fichier à télécharger ou page Web décrivant le projet (autre site Web que<br>celui de l'ED, informations complémentaires, non affichées lors de la publication du<br>sujet sur le site Web de l'ED)                                                                         |
| Voie d'admission                              | Choix dans une liste                                             | <ul> <li>Voie d'obtention du financement :</li> <li>(1) Concours de l'ED pour les contrats doctoraux d'établissement</li> <li>(2) Sélection effectuée par l'ED pour un autre type de financement (IDEX, Région)</li> <li>(3) Financement sans sélection effectuée par l'ED</li> </ul> |
| Type de financement                           | Choix dans une liste spécifique de la voie d'admission           | Choisir d'abord la voie d'admission pour avoir accès à la liste des financements                                                                                                    |
| État du financement                           | Choix dans une liste                                             | Acquis / En cours / Labélisation acquise / Labélisation demandée                                                                                                    |
| Descriptif du financement                     | Texte libre                                                      | Précisions sur le financement                                                                                                    |
| Candidature en ligne du sujet                 | Choix : Oui (par défaut) / Non                                   | Un bouton « candidater » apparaîtra sur le site Web de l'ED à côté du projet                                                                                                    |
| Année universitaire                           | Choix dans une liste (par défaut prochaine année universitaire)  | 1 <sup>ère</sup> année du projet                                                                                                    |
| Date de dépôt                                 | Par défaut : date du jour                                        |                                                                                                    |
| Date limite de candidature                    | Date                                                             | En fonction de la voie d'admission et/ou du financement                                                                                                    |
| Date de début de la thèse                     | Par défaut : 01/10 de la prochaine année universitaire           |                                                                                                    |
| Cotutelle                                     | Choix : Oui / Non + choix du pays dans une liste                 | Cotutelle prévue ?                                                                                                    |
| Profil candidat en français et anglais        | Texte libre                                                      | Profil de candidat recherché (français et anglais)                                                                                                    |
| Présentation détaillée en français et anglais | Texte libre                                                      | Description du projet (français et anglais)                                                                                                    |
| Encadrement                                   | Texte libre                                                      | Personnes impliquées dans l'encadrement du doctorant                                                                                                    |
| Thématique                                    | Texte libre                                                      | Thématique précise sur laquelle se place le projet                                                                                                    |
| Domaine                                       | Texte libre                                                      | Domaine scientifique (général)                                                                                                    |
| Objectif                                      | Texte libre                                                      | Objectif général du projet                                                                                                    |
| Contexte                                      | Texte libre                                                      | Contexte scientifique du projet                                                                                                    |
| Méthode                                       | Texte libre                                                      | Méthodologie à mettre en œuvre                                                                                                    |
| Résultat attendu                              | Texte libre                                                      | Résultats attendus à l'issue du projet                                                                                                    |
| Références bibliographiques                   | Texte libre                                                      | Références bibliographiques                                                                                                    |

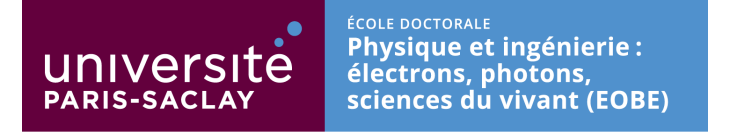

# Informations générales

Dans le cadre de la mise en place d'un espace doctoral Paris-Saclay, une partie importante des démarches des acteurs du doctorat va utiliser l'interface ADUM, dont le portail national est accessible à partir de : <u>http://www.adum.fr/</u>.

ACCÈS DOCTORAT UNIQUE ET MUTUALISÉ PORTAIL INTERNET D'INFORMATION, DE SERVICES, DE COMMUNICATION DES DOCTORANTS & DOCTEURS

L'espace doctoral Paris-Saclay aura prochainement un espace ADUM dédié, ce qui évitera d'avoir à se connecter à l'espace national.

Ce document décrit deux points :

- 1) Mise à jour de son profil par chaque chercheur / enseignant chercheur rattaché à l'école doctorale (PAGE 2).
- 2) Démarche à suivre par un chercheur / enseignant chercheur HDR désirant déposer un sujet de thèse (PAGE 5).

Une nouvelle note concernant les candidatures en thèse et la sélection des candidats suivra prochainement.

Pour toute question, n'hésitez pas à contacter les membres du bureau de direction de l'ED.

eric.cassan@u-psud.fr frederic.mazaleyrat@satie.ens-cachan.fr sophie.bouchoule@lpn.cnrs.fr michael.canva@institutoptique.fr jean-christophe.ginefri@u-psud.fr philippe.dessante@centralesupelec.fr laurence.stephen@u-psud.fr

19/02/2015

Laurence STEPHEN

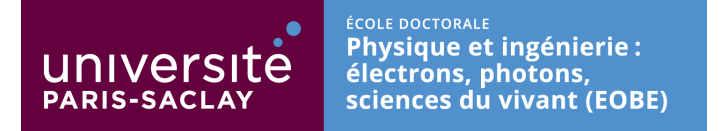

# 1) Mise à jour du profil de chaque chercheur / enseignant chercheur rattaché à l'école doctorale

- Chaque chercheur(se) / enseignant(e) chercheur(se) de l'école doctorale reçoit un mot de passe individuel envoyé par le bureau de direction de l'ED, qui lui permet de se connecter à son espace personnel ADUM.
- 2) Il/elle met alors à jour ses données personnelles.

Plusieurs points d'entrée sont possibles :

- par le collège doctoral Paris-Saclay : <u>http://www.universite-paris-saclay.fr/fr/Doctorat/Proposer-un-sujet-de-these</u>,
- par le site web de l'ED EOBE : <u>http://www.universite-paris-saclay.fr/fr/formation/doctorat/electrical-optical-bio-physics-and-engineering-eobe</u> + onglet « Sujets de thèse »,
- directement à partir de : <u>http://www.adum.fr/.</u>

La troisième option offre actuellement le plus de confort car elle permet une exploitation complète de votre écran.

Si vous optez pour la troisième solution, cliquez ensuite sur « Identifiez-vous » (en haut à droite), puis ...

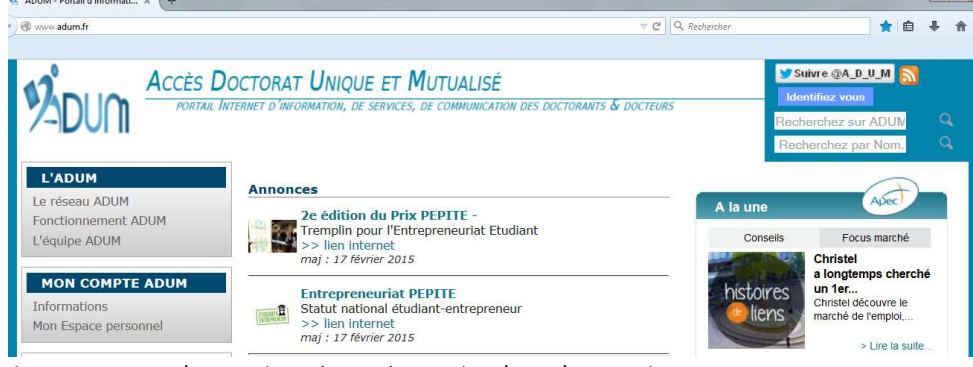

... cliquez sur « Intranet encadrants /gestionnaires » (en bas de page) :

| /                                                                                                    |                                                                                                    |                                                                                                    |
|----------------------------------------------------------------------------------------------------|----------------------------------------------------------------------------------------------------|----------------------------------------------------------------------------------------------------|
| Active<br>CADIM<br>Le réseau ADUM<br>Fonctionement ADUM<br>L'équipe ADUM<br>Mon Compte ADUM<br>Informations<br>Mon Espace personnel<br>Active<br>Sudernance à venir<br>Proncectinge du bhore<br>Proncectinge du bhore | IÈS DOCTORAT UNIQUE ET MUTUALISÉ<br>CORRAE INTERNET D'MARGAMATION, DE SERVICES, DE COMMUNICATION DES<br>ESPACE personnel<br>Vous entrez dans une zone réservée<br>Votre adresse email :<br>Mot de passe :<br>S SE CONNECTER | DOCTORMITS & DOCTORS     DOCTORMITS & DOCTORS     DOCTORMITS     DOCTORS     DOCTORMITS & DOCTORS     DOCTORS     DOC |
| Formations<br>Docteurs et doctorants<br>Annuaire Soutenances<br>Associations de doctora<br>EMPLOI<br>Offres Emploi<br>Liens utiles<br>Informations diverses                                                           | Thranet encadents / gestionnaires >>                                                                                                    | <ul> <li>de vous inscire aux formations</li> <li>d'assure la diffusion en ligne de votre thèse sur des<br/>plateformes dédiées</li> <li>d'imprimer votre formulaire d'enregistrement de thèse<br/>soutenue</li> <li>webmaster@adum.fr</li> </ul>                                                                                                    |

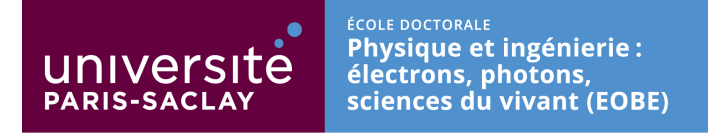

**Dans tous les cas**, vous arrivez ensuite dans **votre espace personnel**, où vous pouvez mettre vos données à jour. Il est important pour l'école doctorale que toutes les fiches soient mises à jour ; ceci va permettre de consolider la vision de l'ED par le bureau de direction et lui facilitera un certain nombre d'extractions de données, sans avoir pour cela à revenir vers les chercheurs et/ou les unités de recherche.

# Point de départ : « Données personnelles », en haut à droite, ...

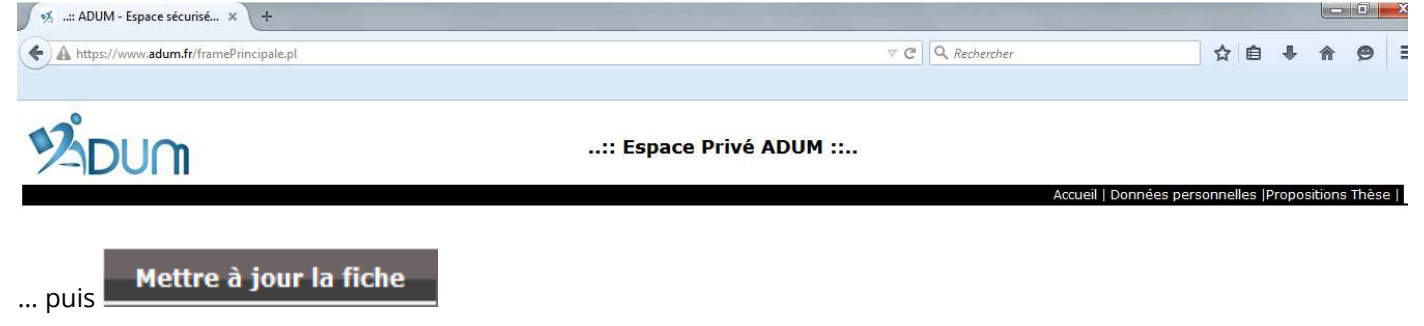

Si vous hésitez, entre deux pôles de l'école doctorale ou pour toute question, n'hésitez pas à contacter l'équipe de direction. Pour information, les quatre pôles vont fonctionner de manière très décloisonnée ; ces pôles vont essentiellement avoir pour fonction d'identifier des groupes thématiques pour le suivi des doctorants.

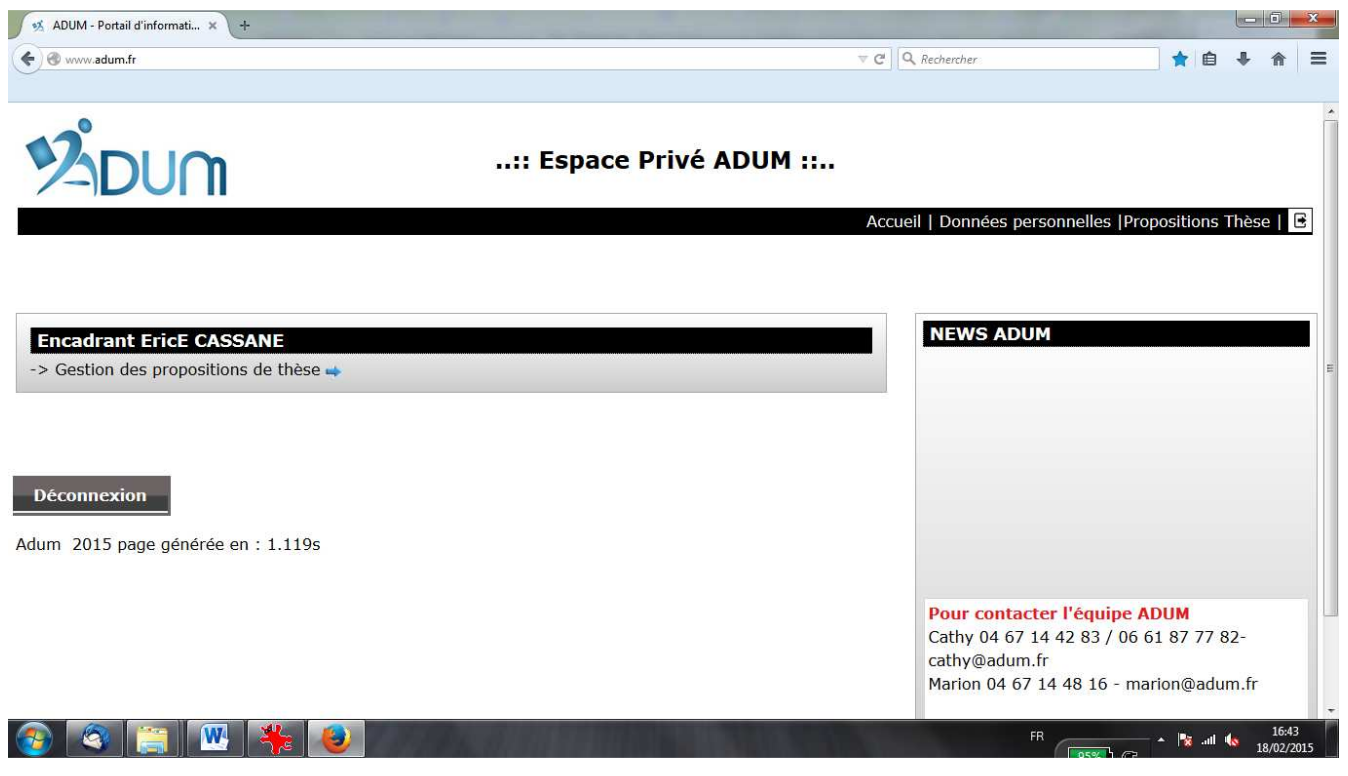

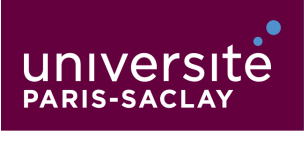

école doctorale Physique et ingénierie : électrons, photons, sciences du vivant (EOBE)

| - 1-                                                                                                    |                                                                                                    | = a 0                      |                       |
|----------------------------------------------------------------------------------------------------|----------------------------------------------------------------------------------------------------|----------------------------|-----------------------|
| n.fr                                                                                                    |                                                                                                    | V C Q Rechercher           | 1                     |
|                                                                                                    | :: Espace Privé ADUM                                                                                                    |                            |                       |
|                                                                                                    |                                                                                                    | Accueil   Données per      | sonnelles  Propositio |
|                                                                                                    |                                                                                                    |                            |                       |
| NE EricE - 3994                                                                                                    | 8                                                                                                    |                            |                       |
| n.eric@gmail.com<br>cherche :UMR 862                                                                                                    | 2 - Institut d'Électronique Fondamentale                                                                                                    |                            |                       |
| otonique                                                                                                    |                                                                                                    |                            |                       |
|                                                                                                    | Mettre à jour la fiche                                                                                                    |                            |                       |
| 5 page générée en                                                                                                    | : 1.020s                                                                                                    |                            |                       |
|                                                                                                    |                                                                                                    |                            |                       |
|                                                                                                    |                                                                                                    |                            |                       |
|                                                                                                    |                                                                                                    |                            |                       |
|                                                                                                    |                                                                                                    |                            |                       |
|                                                                                                    |                                                                                                    |                            |                       |
| /as/voirResponsable.pl?matr                                                                                                    | icule_resp=39948&matri_struct=39948&tabDroit=16                                                                                                    |                            |                       |
| /as/voirResponsable.pl?matr                                                                                                    | icule_resp=39948&trabtr_struct=39948&tabDroit=16                                                                                                    | FR                         | - 👔 .atl              |
| /as/voirResponsable.pl?matr                                                                                                    | icule_resp=39948&matri_struct=39948&tabDroit=16                                                                                                    | FR                         | - 🐂t                  |
| /as/voirResponsable.pl?matr                                                                                                    | cule, resp=39448kmatri, struct=39948&tabDroit=16                                                                                                    | FR                         | - N at                |
| /as/voirResponsable.pl?matr<br>d'informati × +<br>ir                                                                                                    | cule, resp=395488(matri, struct=395488(tabDroit=16                                                                                                    | FR                         | ( 55%) (?) ▲ № at     |
| /as/voirResponsable.pl?matu                                                                                                    | icule_resp=3948&matri_struct=39948&tabDroit=16                                                                                                    | FR                         |                       |
| /as/voirResponsable.pl?matu                                                                                                    | icule, resp=39948&matri, struct=39948&tabDroit=16                                                                                                    | FR                         |                       |
| /as/voirResponsable.pl?mati                                                                                                    | cule_resp=3948&matri_struct=39948&tabDroit=16                                                                                                    | FR<br>▼ C ] [Q, Rechercher |                       |
| as/voirResponsable.plfmati                                                                                                    | icule, resp=39448kmatri, struct=399448ktabDroit=16                                                                                                    | FR                         |                       |
| As/voirResponsable.pl?matu                                                                                                    | Lasses Constant and Constant and Constant an | FR                         |                       |
| as/voirResponsable.pl?mati<br>d'informati × +<br>r<br>r<br>Hodification du responsable<br>r* e rengistrement. 3944<br>N W m*:<br>Hot de passe :<br>Adresse professionnelle                                                                                                    |                                                                                                    | FR                         |                       |
| as/voirResponsable.plfmati                                                                                                    |                                                                                                    | FR<br>▼ C ] (Q, Rechercher |                       |
| as/voirResponsable.plfmati                                                                                                    |                                                                                                    | TR                         |                       |
| as/voirResponsable.plfmati                                                                                                    |                                                                                                    | TR                         |                       |
| as/voirResponsable.plfmati                                                                                                    |                                                                                                    | FR<br>▼ C (Q, Rechercher   |                       |
| as/voirResponsable.plfmati                                                                                                    |                                                                                                    | TR                         |                       |
| as/voirResponsable.plfmati                                                                                                    | cute_resp=399488tmatri_struct=399488tabDroit=16        :: Espace Privé ADUM ::        :: Espace Privé ADUM ::         cute_resp=39488tmatri_struct=399488tabDroit=16        :: Espace Privé ADUM ::         cute_resp=39488tmatri_struct=399488tabDroit=16        :: Espace Privé ADUM ::         cute_resp=39488tmatri_struct=399488tabDroit=16        :: Espace Privé ADUM ::        :: Espace Privé ADUM ::        :: use:                                                                                                    | TR                         |                       |
| as/voirResponsable.pl?matu                                                                                                    |                                                                                                    | FR                         |                       |
| as/voirResponsable.pl?matu                                                                                                    | cute, resp=399488matri, struct=399488tabDroit=16        : Espace Privé ADUM ::        : Espace Privé ADUM ::         cute        : Espace Privé ADUM ::         cute        : Espace Privé ADUM ::         cute        : Espace Privé ADUM :         cute        : Espace Privé ADUM :         cute        : Espace Privé ADUM :        : Espace Privé ADUM :        : Espace Privé ADUM :        : Espace Privé ADUM :        : Espace Privé ADUM :                                                                                                    | TR                         |                       |
| as/voirResponsable.pl?matu                                                                                                    | cute_resp=399488matri_struct=399488tabDrot=16        : Espace Privé ADUM ::        : Espace Privé ADUM ::         cute_resp=39488matri_struct=399488tabDrot=16        : Espace Privé ADUM ::         cute_resp=39488matri_struct=399488tabDrot=16        : Espace Privé ADUM ::         cute_resp=39488matri_struct=399488tabDrot=16        : Espace Privé ADUM ::         cute_resp=39488matri_struct=399488tabDrot=16        : Espace Privé ADUM ::        : Espace Privé ADUM ::        : Espace Privé ADUM ::        : Espace Privé ADUM ::        : Espace Privé ADUM ::        : Espace Privé ADUM ::        : Espace Privé ADUM ::        : Espace Privé ADUM ::        : Espace Privé ADUM ::        : Espace Privé ADUM ::        : Espace Privé ADUM ::        : Espace Privé ADUM ::                                                                                                    | TR                         |                       |
| Ast/voirResponsable.pl?matu                                                                                                    | cute_resp=399488matri_struct=399488tabDrot=16        : Espace Privé ADUM ::        : Espace Privé ADUM ::         cute_resp=39488matri_struct=399488tabDrot=16        : Espace Privé ADUM ::         cute_resp=39488matri_struct=399488tabDrot=16        : Espace Privé ADUM ::         cute_resp=39488matri_struct=399488tabDrot=16        : Espace Privé ADUM ::         cute_resp=39488matri_struct=399488tabDrot=16        : Espace Privé ADUM ::        : espace Privé ADUM ::        : espace Privé ADUM ::        : espace Privé ADUM ::        : espace rerivé adue fine        : espace rerivé adue fine        : espace rerivé adue fine        : espace rerivé adue fine                                                                                                    | TR                         |                       |
| AscivoirResponsable.pl?matu<br>I d'informati × +<br>fr<br>fr<br>Modifi/Cation dir responsable<br>Modifi/Cation dir responsable<br>Mod | cute_resp=399488matri_struct=399488tabDrot=16        : Espace Privé ADUM ::        : Espace Privé ADUM ::         cutotie        : Espace Privé ADUM ::         cutotie        : Espace Privé ADUM ::         cutotie        : Espace Privé ADUM ::         cutotie        : Espace Privé ADUM ::         cutotie        : Espace Privé ADUM ::         cutotie        : Espace Privé ADUM ::         cutotie        : Espace Privé ADUM ::         cutotie        : Espace Privé ADUM ::        : Espace Privé ADUM ::        : Espace Privé ADUM ::        : Espace Privé ADUM ::        : Espace Privé ADUM ::        : Espace Privé ADUM ::        : espace ::                                                                                                    | TR                         |                       |

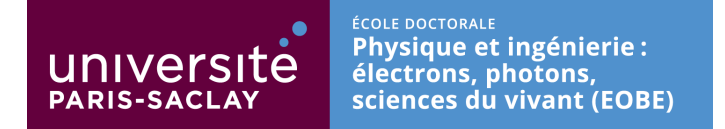

# 2) Démarche à suivre par un chercheur / enseignant chercheur HDR désirant déposer un sujet de thèse

- 1) Le chercheur(euse) se connecte à son espace personnel.
- 2) Il/elle dépose son sujet de thèse à partir de l'un des trois points d'entrée précédents ADUM.

| Cliquez sur « Gestion des propositions de t                     | hèse »                                                     |                                                                                                    |
|-----------------------------------------------------------------|------------------------------------------------------------|----------------------------------------------------------------------------------------------------|
| 1     ::::::::::::::::::::::::::::::::::::                      |                                                            | ▼ C ] Q, Rechercher ☆ 自 ♣ ★ Ξ                                                                                                    |
|                                                                 | :: Espace Privé ADUM ::                                    | Accueil   Données personnelles  Propositions Thèse   🕃                                                                                                    |
| Encadrant EricE CASSANE -> Gestion des propositions de thèse  → |                                                            | NEWS ADUM                                                                                                    |
| Déconnexion<br>Adum 2015 page générée en : 1.121s               |                                                            |                                                                                                    |
|                                                                 |                                                            | Pour contacter l'équipe ADUM<br>Cathy 04 67 14 42 83 / 06 61 87 77 82- cathy@adum.fr<br>Marion 04 67 14 48 16 - marion@adum.fr<br>Les coordonnées à transmettre à vos doctorants en<br>cas de problème technique : webmaster@adum.fr |
| 📀 🔇 🚞 🕑 🕨                                                       |                                                            | FR 16-22                                                                                                    |
| puis « Insertion Proposition » :                                |                                                            | ▼ C Q, Rechercher                                                                                                    |
|                                                                 | :: Espace Privé ADUM ::                                    | Accueil   Consists personnelles (propositions Thère                                                                                                    |
| Espace de gestion des propositions de sujets de thèse           | Insertion Proposition                                      |                                                                                                    |
|                                                                 | Insertion Proposition Adum © 2015 page générée en : 0.058s |                                                                                                    |
|                                                                 |                                                            |                                                                                                    |
|                                                                 |                                                            |                                                                                                    |

🐵 😩 🚆 🕹 🖤

FR 16:23

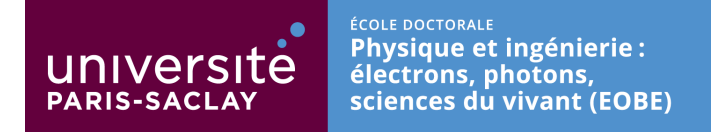

La suite est assez intuitive ; on remplit les champs proposés :

| Insertion d'une nouvelle proposition de thèse es champs obligatoires sont précédés de 4 es champs renseignés seront affichés sur le web.  cole Doctorale : Electrical, optical, Bio - physics and Engineering (EOBE)  tablissement d'inscription du doctorant :     pécialite :     Imité de recherche : Institut d'Electronique Fondamentale  quipe :     CASSANE EricE - 39948     Tel : - Fax:     Mai : cassan.eric@gmail.com                                                                                                    | Accueil   Données perso | nnelles  Propositions Thès  |
|----------------------------------------------------------------------------------------------------|-------------------------|-----------------------------|
| :: Espace Privé ADUM ::  nsertion d'une nouvelle proposition de thèse schamps obligatoires sont précédés de * uls les champs renseignés seront affichés sur le web.  ole Doctorale : Electrical, Optical, Bio - physics and Engineering (EOBE) *  ablissement d'inscription du doctorant :                                                                                                    | Accueil   Données perso | nnelles  Propositions Thès  |
|                                                                                                    | Accueil   Données perso | nnelles (Propositions Thès  |
|                                                                                                    | Accueil   Données perso | nnelles  Propositions Thès  |
| sertion d'une nouvelle proposition de thèse<br>champs obligatoires sont précédés de *<br>Is les champs renseignés seront affichés sur le web.<br>le Doctorale : Electrical, Optical, Bio - physics and Engineering (EOBE) *<br>blissement d'inscription du doctorant : *<br>calité : *<br>é de recherche : Institut d'Électronique Fondamentale *<br>ipe : *<br>recteur de thèse : CASSANE EncE - 39948<br>Tel : - Fax:<br>Mail : cassan.eric@gmail.com                                                                                                    | Accueil   Données perso | nnelles  Propositions Thès  |
| sertion d'une nouvelle proposition de thèse<br>champs obligatoires sont précédés de *<br>is les champs renseignés seront affichés sur le web.<br>le Doctorale : Electrical, Optical, Bio - physics and Engineering (EOBE) *<br>bilssement d'inscription du doctorant :<br>claité :<br>té de recherche : Institut d'Électronique Fondamentale *<br>ipe :<br>recteur de thèse :<br>CASSANE EricE - 39948<br>Tel : - Fax:<br>Mail : cassan.eric@gmail.com                                                                                                    | Accueil   Données perso | onnelles  Propositions Thès |
| sertion d'une nouvelle proposition de thèse<br>champs obligatoires sont précédés de *<br>is les champs renseignés seront affichés sur le web.<br>le Doctorale : Electrical, Optical, Bio - physics and Engineering (EOBE) *<br>blissement d'inscription du doctorant :<br>is de trecherche : Institut d'Électronique Fondamentale *<br>pe :<br>recteur de thèse :<br>CASSANE EricE - 39948<br>Tel : - Fax:<br>Mail : cassan.eric@gmail.com                                                                                                    |                         |                             |
| sertion d'une nouvelle proposition de thèse<br>champs obligatoires sont précédés de *<br>is les champs renseignés seront affichés sur le web.<br>le Doctorale : [Electrical, Optical, Bio - physics and Engineering (EOBE) *<br>plissement d'inscription du doctorant : *<br>ide de recherche : Institut d'Électronique Fondamentale *<br>'pe : *<br>recteur de thèse : CASSANE EricE - 39948<br>Te : - Fax:<br>Mail : cassan.eric@gmail.com                                                                                                    |                         |                             |
| Sertion d'une nouvelle proposition de thèse<br>champs obligatoires sont précédés de *<br>ls les champs renseignés seront affichés sur le web.<br>le Doctorale : Electrical, Optical, Bio - physics and Engineering (EOBE) •<br>bilissement d'inscription du doctorant : •<br>clalité : •<br>té de recherche : Institut d'Électronique Fondamentale •<br>ipe : •<br>recteur de thèse : • CASSANE EricE - 39948<br>Tel : - Fax:<br>Mail : cassan.eric@gmail.com                                                                                                    |                         |                             |
| sertion d'une nouvelle proposition de thèse<br>champs obligatoires sont précédés de * s les champs renseignés seront affichés sur le web. e Doctorale : Electrical, Optical, Bio - physics and Engineering (EOBE) * Dissement d'inscription du doctorant : c claité : c claité : c cl |                         |                             |
| champs obligatoires sont précédés de * s les champs renseignés seront affichés sur le web. e Doctorale : [Electrical, Optical, Bio - physics and Engineering (EOBE) * Hissement d'inscription du doctorant :                                                                                                    |                         |                             |
| s les champs renseignés seront affichés sur le web.  e Doctorale : Electrical, Optical, Bio - physics and Engineering (EOBE)   Dilssement d'inscription du doctorant :  calité :  cditté :  cditté :  construction de dectorant :  construction de dectorante :  construction de dect   |                         |                             |
| le Doctorale : Electrical, Optical, Bio - physics and Engineering (EOBE) *  bilssement d'inscription du doctorant :  claitté :  claitté :  réé de recherche : Institut d'Électronique Fondamentale *  ipe :  ccASSANE EricE - 39948 Tel : - Fax: Mail : cassan.eric@gmail.com                                                                                                    |                         |                             |
| le Doctorale : [Electrical, Optical, Bio - physics and Engineering (EOBE)]  blissement d'inscription du doctorant :  cialité :  cialité :  if de recherche : Institut d'Électronique Fondamentale  ipe :  recteur de thèse :  CASSANE EricE - 39948 Tel : - Fax: Mail : cassan.eric@gmail.com                                                                                                    |                         |                             |
| blissemet d'inscription du doctorant :                                                                                                    |                         |                             |
| blissement d'inscription du doctorant :   cialité :  institut d'Électronique Fondamentale   ipe :  irecteur de thèse :  CASSANE EricE - 39948  Tel : - Fax: Mail : cassan.eric@gmail.com Uno errie                                                                                                    |                         |                             |
| cialifé :                                                                                                    |                         |                             |
| té de recherche : Institut d'Électronique Fondamentale 💌<br>ipe : 🔄 💌<br>irecteur de thèse : CASSANE EricE - 39948<br>Tel : - Fax:<br>Mail : cassan.eric@gmail.com<br>Upp teri                                                                                                    |                         |                             |
| ipe : CASSANE EricE - 39948<br>Tel : - Fax:<br>Mail : cassan.eric@gmail.com                                                                                                    |                         |                             |
| ipe : CASSANE EricE - 39948<br>Tel : - Fax:<br>Mail : cassan.eric@gmail.com                                                                                                    |                         |                             |
| recteur de thèse : CASSANE EricE - 39948<br>Tel : - Fax:<br>Mail : cassan.eric@gmail.com                                                                                                    |                         |                             |
| Tel : - Fax:<br>Mail: cassan.eric@gmail.com                                                                                                    |                         |                             |
| Mail : cassan.eric@gmail.com                                                                                                    |                         |                             |
| UDB + mil                                                                                                    |                         |                             |
| nux : oui                                                                                                    |                         |                             |
| Suivez ce lien pour mettre à jour vos données                                                                                                    |                         |                             |
| The second second                                                                                                    |                         |                             |
|                                                                                                    |                         |                             |
|                                                                                                    |                         |                             |
|                                                                                                    |                         | 200 - XI                    |

**L'établissement d'inscription est important** car le diplôme délivré marquera à la fois le niveau Paris-Saclay mais aussi l'établissement d'inscription (qui coïncide a priori avec l'établissement de préparation) :

# « DOCTORAT DE L'UNIVERSITE PARIS-SACLAY PREPARE à AAA »

pour l'ED EOBE, AAA = « Université Paris-Sud », ou « CentraleSupélec », ou « ENS Cachan », ou « Institut d'Optique Graduate School ». <u>Attention</u> : L'établissement d'inscription administrative n'est pas libre. Il dépend de l'origine de l'équipe de recherche, voire du statut du chercheur et, dans certains cas, de l'origine du financement (un CD-MESR de l'établissement AAA conduit à une inscription administrative dans l'établissement AAA).

*En résumé, faites au mieux ; dans tous les cas, la proposition de thèse est examinée par le bureau de l'ED, avant d'être validée après avis du directeur d'unité ; nous vous contacterons en cas de besoin.* 

| 🥖 🕺:: ADUM - Espace sécurisé 🗙 🔶 +                                                                             |                                               |           | and the second second s | 0          | TIC:     | ~  |
|----------------------------------------------------------------------------------------------------|-----------------------------------------------|-----------|----------------------------------------------------------------------------------------------------|------------|----------|----|
| https://www.adum.fr/framePrincipale.pl                                                                         |                                               | ∀ C   Q A | Rechercher 🔂                                                                                                    | <b>≙</b> ♣ | A        | =  |
|                                                                                                    |                                               |           |                                                                                                    |            |          |    |
|                                                                                                    |                                               |           |                                                                                                    |            |          |    |
|                                                                                                    |                                               |           |                                                                                                    |            |          |    |
|                                                                                                    |                                               |           |                                                                                                    |            |          |    |
| Insertion d'une nouvelle proposition                                                                           | le thèse                                      |           |                                                                                                    |            |          |    |
| Les champs obligatoires sont précédés de *                                                                     |                                               |           |                                                                                                    |            |          | -, |
| Seuls les champs renseignés seront affichés su                                                                 | r le web.                                     |           |                                                                                                    |            |          |    |
|                                                                                                    |                                               |           |                                                                                                    |            |          |    |
| Ecole Doctorale : Electrical, Optical, Bio - ph                                                                | ysics and Engineering (EOBE) 💌                |           |                                                                                                    |            |          | L  |
| Etabliccoment d'incrintion du dectorant :                                                                      |                                               |           |                                                                                                    |            |          |    |
| Spécialité :                                                                                                   |                                               |           |                                                                                                    |            |          |    |
| Unité de recherche : Institut d'Électronique                                                                   | CentraleSupélec                               |           |                                                                                                    |            |          |    |
|                                                                                                    | Institut d'Optique Graduate School            |           |                                                                                                    |            |          |    |
| Equipe :                                                                                                    | Université Paris-Sud                          |           |                                                                                                    |            |          | -  |
| * Directeur de thèse :                                                                                         | CASSANE EricE - 39948                         |           |                                                                                                    |            |          |    |
|                                                                                                    | Tel : - Fax:                                  |           |                                                                                                    |            |          |    |
|                                                                                                    | Mail : cassan.eric@gmail.com                  |           |                                                                                                    |            |          |    |
|                                                                                                    | Suivez ce lien pour mettre à jour vos données |           |                                                                                                    |            |          |    |
| Coencadrement                                                                                                  |                                               |           |                                                                                                    |            |          |    |
|                                                                                                    |                                               |           |                                                                                                    |            |          |    |
| * The second second second second second second second second second second second second second second second |                                               |           |                                                                                                    |            |          |    |
| " nue en nançais .                                                                                             |                                               |           |                                                                                                    |            |          |    |
| Titre en anglais :                                                                                             |                                               |           |                                                                                                    |            |          |    |
|                                                                                                    |                                               |           | -                                                                                                    |            |          |    |
| Mots clés                                                                                                    |                                               |           |                                                                                                    |            |          |    |
| 🔊 🙈 😁 🙆 🕅                                                                                                    |                                               |           | FR A R                                                                                                    | al 🔥       | 16:23    |    |
|                                                                                                    |                                               |           | losw h co                                                                                                    |            | 18/02/20 | 15 |

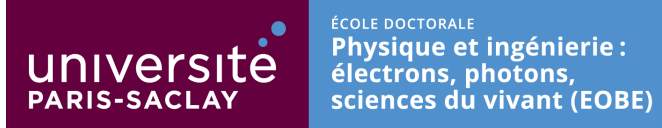

### L'unité de recherche est à renseigner :

| 55: ADUM - Espace securise X +                                                                                                    | the second second second second second second second second second second second second second second second se |       |
|----------------------------------------------------------------------------------------------------|----------------------------------------------------------------------------------------------------|-------|
| https://www.adum.fr/TramePrincipale.pl                                                                                                    | ⊽ C <sup>e</sup> Q Rechercher                                                                                   | ☆自◆合: |
| nsertion d'une nouvelle proposition de thèse                                                                                                    |                                                                                                    |       |
| s champs obligatoires sont précédés de *<br>uls les champs renseignés seront affichés sur le web.                                                                                                    |                                                                                                    |       |
| ole Doctorale : Electrical, Optical, Bio - physics and Engineering (EOB)<br>ablissement d'inscription du doctorant : Université Paris-Sud<br>pécialité : Electronique et Optoélectronique, Nano et Microtechnologies 💌                                                                                                    | )                                                                                                    |       |
| nité de recherche :                                                                                                    |                                                                                                    |       |
| ESTACA<br>Grine dectrique et diectronique de Paris<br>magerie et Modélisation en Neurobiologie et Cancérologie<br>magerie par Résonance Magnétique Médicale et Mult-Modalités<br>protecte d'interfactione Fondementone                                                                                                    |                                                                                                    |       |
| PQM - Laboratorie de Photonique Quantique et Moléculaire<br>aboratorie Chiefes Fabry<br>aboratorie de Photonique et de Nanostructures<br>aboratorie de Maldales Neurodégenératives<br>NERA - Objaratement Mesures Physiques<br>(MDRA/SUPELEC<br>Systèmes et Applications des Technologies de l'Information et de l'Energie<br>mité d'imagine par IIM et de Spectroscopie |                                                                                                    |       |
| tots clés                                                                                                    |                                                                                                    |       |
| tote clás on analais                                                                                                    |                                                                                                    |       |

# Intervient ensuite le pôle de l'ED :

| 🕺 📲 ADUM - Espace sécurisé 🗙 🕂      |                                               |                | Committee in the second second s |
|-------------------------------------|-----------------------------------------------|----------------|----------------------------------------------------------------------------------------------------|
| A https://www.adum.fr/framePrincipa | lepl                                          | V C Rechercher | ☆ 自 ♣ 余 目                                                                                                    |
|                                     |                                               |                |                                                                                                    |
|                                     |                                               |                |                                                                                                    |
|                                     |                                               |                |                                                                                                    |
|                                     |                                               |                |                                                                                                    |
| Insertion d'une nouvelle proj       | position de these                             |                |                                                                                                    |
| euls les champs renseignés seront   | affichés sur le web.                          |                |                                                                                                    |
|                                     |                                               |                |                                                                                                    |
| cole Doctorale : Electrical, Optica | al, Bio - physics and Engineering (EOBE) 💌    |                |                                                                                                    |
|                                     | storest a Université Daris Cud                |                |                                                                                                    |
| pécialité :                         | ctorant : Universite Paris-Sud                |                |                                                                                                    |
| nité de rec                         |                                               |                |                                                                                                    |
| Génie électrique                    | ectronique, Nano et Microtechnologies         |                |                                                                                                    |
| Imagerie et Physique m              | nédicale                                      |                |                                                                                                    |
| Directeur Sciences de l'information | on et de la communication                     |                |                                                                                                    |
|                                     | Tel : - Fax:                                  |                |                                                                                                    |
|                                     | HDR : oui                                     |                |                                                                                                    |
|                                     | Suivez ce lien pour mettre à jour vos données |                |                                                                                                    |
| Coencadrement :                     |                                               |                |                                                                                                    |
|                                     |                                               |                |                                                                                                    |
| Titre en français :                 |                                               |                |                                                                                                    |
| 10 m m                              |                                               |                |                                                                                                    |
| itre en anglais :                   |                                               |                |                                                                                                    |
|                                     |                                               |                |                                                                                                    |
| Aots clés                           |                                               |                | 16-24                                                                                                    |
| 🕑 🧠 🚞 🐸 I                           |                                               | FR             | 10:24<br>18/02/2015                                                                                                    |

Il n'est pas possible, au stade actuel du développement de l'interface ADUM, de déposer un fichier sur le serveur, qui pourrait permettre d'illustrer le sujet de thèse par des images, etc. Par contre, vous pouvez préciser un lien vers votre page personnelle ou celle de votre équipe de recherche, via « Lien http de l'offre » :

| 🕺:: ADUM - Espace sécurisé × + |                                                                        |        |              |     |   |   |
|--------------------------------|------------------------------------------------------------------------|--------|--------------|-----|---|---|
| ♦                              |                                                                        | ⊽ C' Q | , Rechercher | ☆ 自 | + | 俞 |
|                                |                                                                        |        |              |     |   |   |
| * Titre en français :          | Sujet exemple pour dépôt d'un projet doctoral en tant qu'encadrant HDR |        |              |     |   |   |
| Titre en anglais :             |                                                                        |        |              |     |   |   |
|                                |                                                                        |        |              |     |   |   |
| Mots clés                      |                                                                        |        |              |     |   |   |
|                                |                                                                        |        |              |     |   |   |
|                                |                                                                        |        |              |     |   |   |
| Mots clès en anglais           |                                                                        |        |              |     |   |   |
| Déposant de l'offre :          | [36655]                                                                |        |              |     |   |   |
| Lien http de l'offre :         | http://                                                                |        |              |     |   |   |

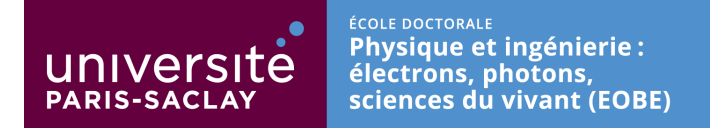

# LA RUBRIQUE SUIVANTE EST IMPORTANTE : ELLE CONCERNE LA « VOIE D'ADMISSION » DU PROJET DOCTORAL.

Le collège doctoral Paris-Saclay a choisi de classer les projets doctoraux en deux catégories :

- « Mode concours » : Dans cette configuration, l'école doctorale doit se prononcer sur un classement des projets doctoraux ; ceci concerne principalement les contrats doctoraux ministériels (CD-MESR), mais d'autres sources de financement rentrent dans cette catégorie (Labex, Idex, ...).
- « Mode choix » : toutes les autres situations : thèses CIFRE, financements déjà acquis sur contrat ANR ou contrat européen, etc

En pratique, les trois rubriques actuellement proposées par l'interface ADUM sont les suivantes :

| 🕺 ADUM - Portail d'informati 🗙 🕂                                                           |                                                                                                    |          |                  | -  |
|--------------------------------------------------------------------------------------------|----------------------------------------------------------------------------------------------------|----------|------------------|----|
| 🗲 🛞 www.adum.fr                                                                            | ⊽ C Q Rechercher                                                                                                    | ŧ        | ⋒                | ≡  |
| Mots clés en anglais                                                                       |                                                                                                    |          |                  | ^  |
| Lien http de l'offre :                                                                     | http://                                                                                                    |          |                  |    |
| Voie d'Admission : *                                                                       |                                                                                                    |          |                  | Ī  |
| Type de financement :<br>Etat du financement :<br>Précisions sur le financement:           | Sélection : Concours d'accès aux contrats doctoraux des établissements d'enseignement supérieur<br>Sélection : Autre concours laissant ouvert le choix du sujet et du directeur de thèse (IDI, Labex etc)<br>Qualification : Hors concours |          |                  |    |
|                                                                                            |                                                                                                    |          |                  | _  |
| Candidature en ligne du sujet : oui  Année universitaire : Date de dépôt : 18 février 2015 | 2015 - 2016 💌                                                                                                    |          |                  | в  |
| Date limite de candidature :<br>Date de début de la thèse:                                 | •         •         •           1         •         octobre         •         2015                                                                                                    |          |                  | _  |
| Co-tutelle                                                                                 | OUI   ON NON                                                                                                    |          |                  |    |
| Profil candidat                                                                            |                                                                                                    |          |                  |    |
| Profil candidat en anglais                                                                 |                                                                                                    |          |                  | ÷  |
| 🚳 🔄 🔣 🔞                                                                                    | FR                                                                                                    | <b>1</b> | 18:07<br>8/02/20 | 15 |

Le « Mode concours » correspond aux deux premiers choix :

- ltem 1 => CD-MESR,
- ltem 2 => autres concours.

Le « Mode choix » correspond à « Qualification : Hors concours ».

# **IMPORTANT**:

NOUS VOUS DEMANDONS, DANS TOUS LES CAS, D'UTILISER LE **CHAMP « PRECISIONS SUR LE FINANCEMENT »** POUR PRECISER TOUTES LES INFORMATIONS UTILES AU SUIVI DU PROCESSUS PAR LE BUREAU DE L'ED :

- SI LE FINANCEMENT EST ACQUIS : NATURE DU FINANCEMENT, DATE DE DEPART EFFECTIF POSSIBLE, ET ACTION REQUISE PAR L'ED,
- SI LE FINANCEMENT NE L'EST PAS : SA NATURE, L'ACTION REQUISE PAR L'ED, POUR QUELLE DATE, ETC.

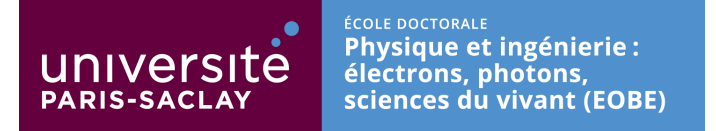

- L'item **« Mise en ligne de l'offre sur le site web »** est à laisser dans la très majorité des situations dans la position « OUI ». Ceci permet un référencement sur le site web de l'ED et une candidature en ligne à partir du site web pour toute personne intéressée (qui sera alors renvoyée vers la base ADUM).
- L'item « Candidature en ligne du sujet » est à laisser à sa valeur « Oui » par défaut ; si vous cochez « Non », le sujet est rétrogradé à un statut qui ne nous permet plus de le suivre correctement via la base de données.

| Obsolète :                                     | non 💌                           |
|------------------------------------------------|---------------------------------|
| Mise en ligne de l'offre sur le site web : oui |                                 |
| Candidature en ligne du sujet : oui 💌          |                                 |
| Année universitaire :                          | 2015 - 2016 💌                   |
| Date de dépôt : 18 février 2015                |                                 |
| Date limite de candidature :                   |                                 |
| Date de début de la thèse:                     | 1 v octobre v 2015 v            |
| Co-tutelle                                     | ◎ OUI   ● NON<br>si oui: Pays : |

Les rubriques suivantes concernent le profil souhaité du (de la) candidat(e) (*inutile de chercher à les remplir de manière exhaustive si vous ne le souhaitez pas*) :

| Profil candidat                    |  |
|------------------------------------|--|
| Profil candidat en anglais         |  |
| Présentation détaillée en français |  |
| Présentation détaillée en anglais  |  |
| Encadrement                        |  |
| Thématique                         |  |
| Domaine                            |  |
| Objectif                           |  |
| Contexte                           |  |
| Méthode                            |  |
| Résultat attendu                   |  |
| Références bibliographiques        |  |

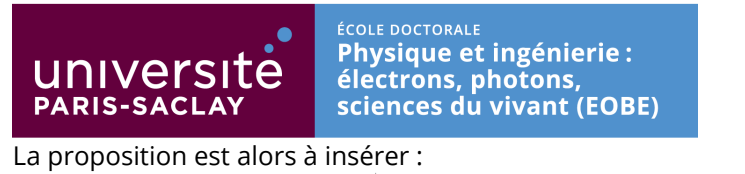

| Insertion de la proposition | Offre attribuée | Attention si vous renseignez le matricule de l'étudiant, l'offre sera automatiquement obsoléte |
|-----------------------------|-----------------|------------------------------------------------------------------------------------------------|
|                             |                 | Insertion de la proposition                                                                    |

# Vous revenez alors au point d'accueil de votre espace personnel :

| 1.0°                                   |                                                                       |              |      |
|----------------------------------------|-----------------------------------------------------------------------|--------------|------|
| DUM                                    | :: Espace Privé ADUM ::                                               |              |      |
|                                        | Accueil   Données personnelles  Pri                                   | opositions T | hès  |
|                                        | NEWS ADDA                                                             |              |      |
| -> Gestion des propositions de thèse 🛶 | NEWS AUUM                                                             |              |      |
|                                        |                                                                       |              |      |
| Déconnovion                            |                                                                       |              |      |
| sdum 2015 page générée en : 1.121s     |                                                                       |              |      |
|                                        |                                                                       |              |      |
|                                        | Pour contacter l'équipe ADUM<br>Cathy 04 67 14 42 83 / 06 61 87 77 82 | - cathy@a    | dun  |
|                                        | Manon 04 67 14 48 16 - marion@adum                                    | .tr          | nte  |
|                                        | Les coordonnees à d'ansmeture à vi                                    | is doctora   | Incs |

En cliquant de nouveau sur « Gestion des propositions de thèses », vous avez accès à la liste de vos propositions :

| ) 🕲 www.adum                                                        | fr                                                                                                    |                                                    |                                                                                                    |                                | ,                                   | ♥ C Q Rechercher                   |                             | <b>†</b> (                                | ₿ ♣      | Â  |
|---------------------------------------------------------------------|----------------------------------------------------------------------------------------------------|----------------------------------------------------|----------------------------------------------------------------------------------------------------|--------------------------------|-------------------------------------|------------------------------------|-----------------------------|-------------------------------------------|----------|----|
| 20                                                                  | DUU                                                                                                    |                                                    | :: Espace P                                                                                             | rivé ADU                       | M ::                                |                                    |                             |                                           |          |    |
|                                                                     |                                                                                                    |                                                    |                                                                                                    |                                |                                     | Accueil   Donné                    | es personnel                | les  Propositior                          | is Thèse |    |
|                                                                     |                                                                                                    |                                                    |                                                                                                    |                                |                                     |                                    |                             |                                           |          |    |
|                                                                     |                                                                                                    |                                                    | Insertion                                                                                               | Proposition                    |                                     |                                    |                             |                                           |          |    |
|                                                                     |                                                                                                    |                                                    | -                                                                                                    |                                | _                                   |                                    |                             |                                           |          |    |
| pace de                                                             | gestion des propositions d                                                                                                    | e sujets de                                        | thèse                                                                                                   |                                |                                     |                                    |                             |                                           |          |    |
| space de                                                            | gestion des propositions d                                                                                                    | e sujets de                                        | thèse                                                                                                   |                                |                                     |                                    |                             |                                           |          |    |
| space de<br>lectionnez                                              | gestion des propositions d                                                                                                    | e sujets de<br>n pour modifi                       | thèse<br>ier les informations                                                                           | 5                              |                                     |                                    |                             |                                           |          |    |
| space de<br>lectionnez                                              | gestion des propositions d                                                                                                    | e sujets de<br>n pour modifi                       | thèse<br>ier les informations                                                                           |                                |                                     |                                    |                             |                                           |          |    |
| space de<br>lectionnez<br>nº<br>référence                           | gestion des propositions de<br>le matricule de la proposition<br>Sujet                                                                                                | e sujets de<br>n pour modifi<br>Laboratoire        | thèse<br>ier les informations<br>Pôle                                                                   | Avis du<br>Pôle                | Mise en<br>ligne du<br>sujet        | Début de la thèse                  | Date<br>dépôt               | Directeur de<br>thèse                     |          |    |
| space de<br>lectionnez<br>nº<br>référence<br>2 7239                 | gestion des propositions de<br>le matricule de la proposition<br>Sujet<br>Sujet exemple pour dépôt d'un<br>projet doctoral en tant<br>qu'encadrant HDR                | e sujets de<br>n pour modifi<br>Laboratoire<br>IEF | thèse<br>ier les informations<br>Pôle<br>2. Électronique,<br>spintronique et<br>photonique              | Avis du<br>Pôle                | Mise en<br>ligne du<br>sujet<br>oui | Début de la thèse                  | Date<br>dépôt<br>18-02-2015 | Directeur de<br>thèse<br>CASSANE<br>EricE | Supprir  | me |
| space de<br>lectionnez<br>nº<br>référence<br>∌ 7239<br>. propositio | gestion des propositions de<br>le matricule de la proposition<br>Sujet<br>Sujet exemple pour dépôt d'un<br>projet doctoral en tant<br>qu'encadrant HDR<br>on de thèse | e sujets de<br>n pour modifi<br>Laboratoire<br>IEF | thèse<br>ier les informations<br>Pôle<br>2. Électronique,<br>spintronique et<br>photonique              | Avis du<br>Pôle                | Mise en<br>ligne du<br>sujet<br>oui | Début de la<br>thèse               | Date<br>dépôt<br>18-02-2015 | Directeur de<br>thèse<br>CASSANE<br>EricE | Supprir  | me |
| space de<br>lectionnez<br>nº<br>référence<br>∌ 7239<br>. propositio | gestion des propositions de<br>le matricule de la proposition<br>Sujet<br>Sujet exemple pour dépôt d'un<br>projet doctoral en tant<br>qu'encadrant HDR<br>on de thèse | e sujets de<br>n pour modifi<br>Laboratoire<br>IEF | thèse<br>ier les informations<br>Pôle<br>2. Électronique,<br>spintronique et<br>photonique              | Avis du<br>Pôle                | Mise en<br>ligne du<br>sujet<br>oui | Début de la<br>thèse<br>01-10-2015 | Date<br>dépôt<br>18-02-2015 | Directeur de<br>thèse<br>CASSANE<br>EricE | Supprir  | me |
| space de<br>lectionnez<br>référence<br>7239<br>. propositio         | gestion des propositions de<br>le matricule de la proposition<br>Sujet<br>Sujet exemple pour dépôt d'un<br>projet doctoral en tant<br>qu'encadrant HDR<br>on de thèse | e sujets de<br>n pour modifi<br>Laboratoire<br>IEF | thèse<br>ier les informations<br>Pôle<br>2. Électronique,<br>spintronique et<br>photonique<br>Insertion | Avis du<br>Pôle<br>Proposition | Mise en<br>ligne du<br>sujet<br>oui | Début de la<br>thèse               | Date<br>dépôt<br>18-02-2015 | Directeur de<br>thèse<br>CASSANE<br>EricE | Supprir  | me |

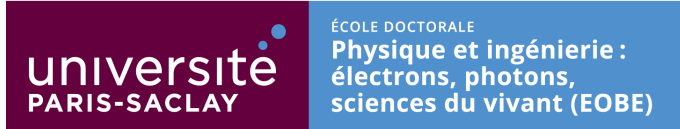

La proposition reste modifiable tant que celle-ci n'a pas été validée par le bureau de l'école doctorale.

Lorsqu'elle l'a été, un clic sur la référence (<sup>27239</sup> ici), vous amène à l'écran suivant (ce qui vous permet de savoir si votre proposition a été validée et est en ligne sur le site web de l'ED) :

| A https://www.adum.fr/as/ed/proposition_print.pl?matricule_prop=7239 | ∞ ℃                                                 | Q. Rechercher | ☆自∔合≡ |
|----------------------------------------------------------------------|-----------------------------------------------------|---------------|-------|
| Sujet exemple pour d                                                 | lépôt d'un projet doctoral en tant qu'encadrant HDR |               |       |
| Mise en ligne du sujet                                               | oui                                                 |               |       |
| Directeur de thèse                                                   | M. EricE CASSANE                                    |               |       |
| Déposant                                                             | M. Eric CASSAN                                      |               |       |
| Date validité                                                        | 01 octobre 2015                                     |               |       |
| Date de dépôt                                                        | 18 fevrier 2015                                     |               |       |